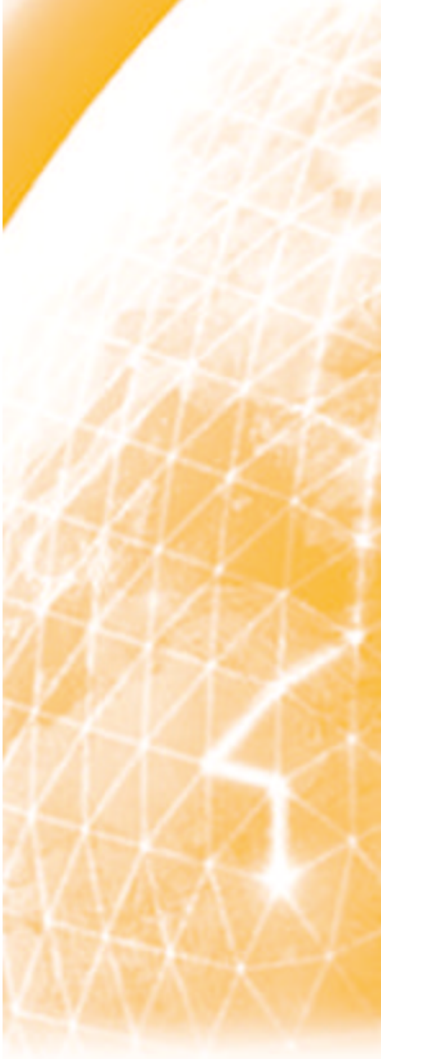

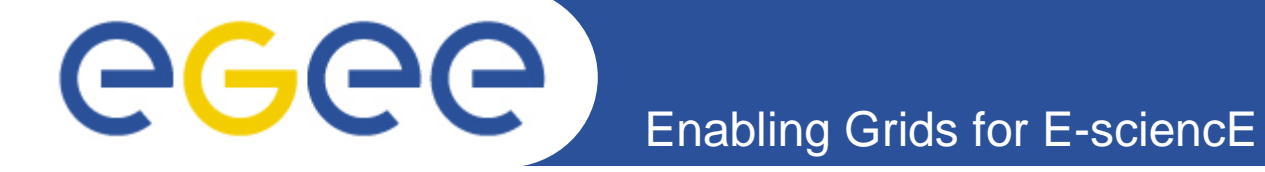

# **Exercices Sécurité**

Edith Knoops (CNRS/CPPM) Tutorial LAPP Annecy 26 septembre 2007

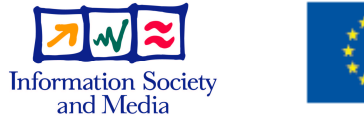

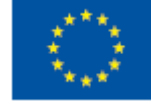

www.eu-egee.org

EGEE and gLite are registered trademarks

EGE-II INDER-031688

#### **Demande de certificat**

#### Demande de certificat <u>http://igc.services.cnrs.fr/GRID-FR/</u>

Choisir demande dans certificats personnels Remplir tous les champs Ne pas valider la demande pour ce tutorial

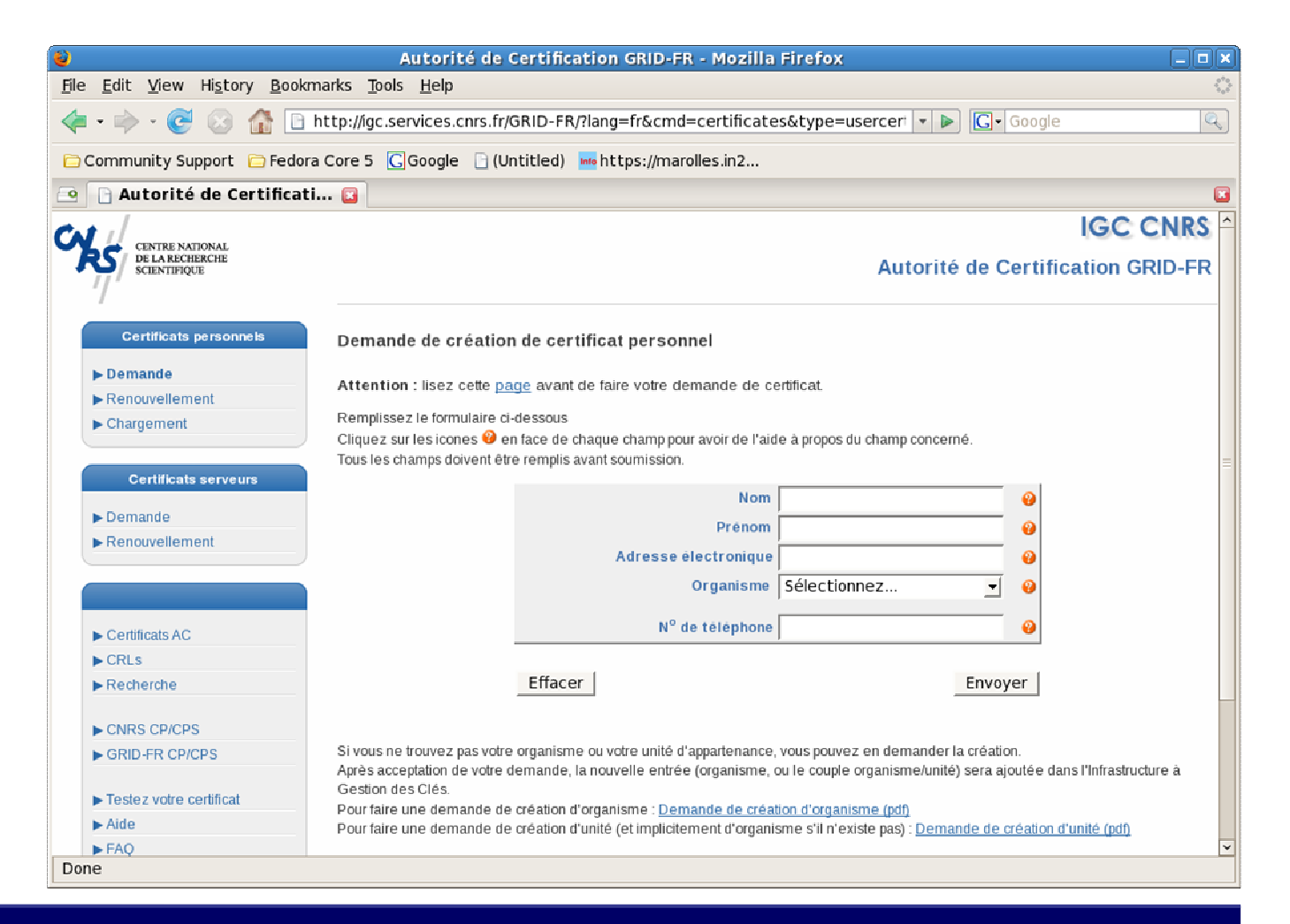

**eGee** 

Enabling Grids for E-science in Europe

# **Enregistrement dans VO LAPP**

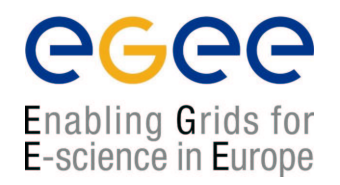

Importer votre certificat dans le navigateur

**Firefox, Seamonkey:** Edit->Preferences->advanced->Encryption->View Certificates->import

ou Outils->Option->Avancé->Afficher les certificats->Importer

- IE: Outils->Option Internet ->Contenu->Certificats->Importer
- Avec le certificat dans le navigateur s'enregistrer
- https://voms-biomed.in2p3.fr:8443/voms/vo.lapp.in2p3.fr/
- New user registration

## **Convertir les certificats**

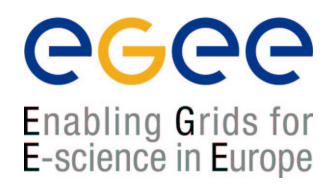

- Exporter le certifcat du navigateur
- Convertir un certificat du format PKCS12 au format PEM
  - Obtenir la clé privée

openssl pkcs12 -nocerts -in cert.p12 -out userkey.pem

- Obtenir la clé publique

openssl pkcs12 -clcerts -nokeys -in cert.p12 -out usercert.pem

- Copier les userkey.pem et usercert.pem dans un répertoire .globus mkdir .globus
  - ls –l chmod 400 userkey.pem chmod 444 usercert.pem
- Vérifier les sujets, date de validité du certificat avec les commandes openssl x509 -text -noout -in usercert.pem

openssl x509 –text –noout –in usercert.pem openssl x509 –subject –noout –in usercert.pem openssl x509 -dates -noout -in usercert.pem

#### **Manipulation proxy courte durée**

- **Demander un proxy voms** : voms-proxy-init –voms vo.lapp.in2p3.fr
- Visualiser les informations de votre proxy : voms-proxy-info --all
- **Supprimer le proxy**: voms-proxy-destroy
- Visualiser à nouveau: voms-proxy-info --all
- Créer un proxy d'une voms inexistante: voms-proxy-init –voms toto
- Créer un proxy avec voms à laquelle vous n'appartenez pas:
- Créer un proxy avec un role:

voms-proxy-init -voms vo.lapp.in2p3.fr:/role=Tutorial

• Créer un proxy avec un group voms-proxy-init –voms vo.lapp.in2p3.fr:/Tutorial

Enabling Grids for E-science in Europe

## Manipulation proxy de longue durée

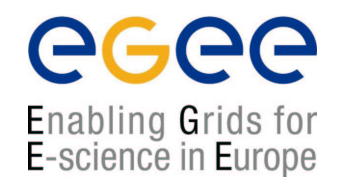

- Créer un proxy de courte durée: grid-proxy-init
- Créer un proxy de longue durée: myproxy-init –d –n
- Visualiser les informations contenues dans ce proxy:
  *myproxy-info -v*